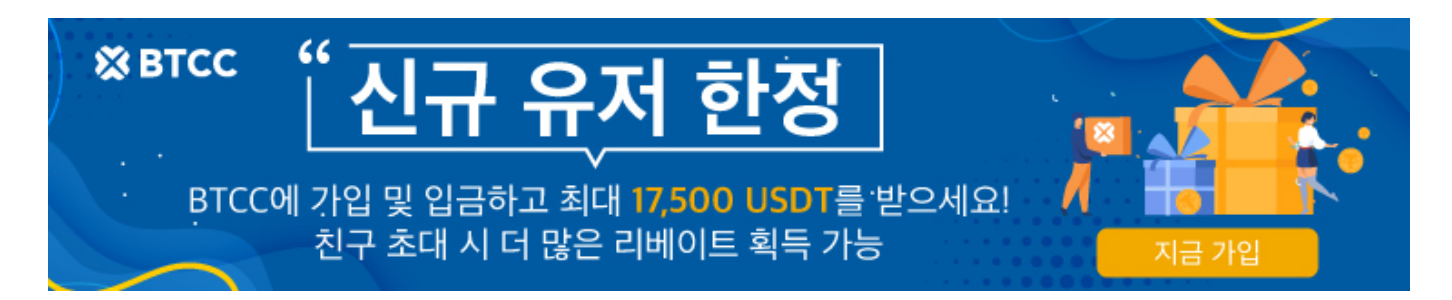

## 업비트에서 BTCC거래소로 XRP(리플)입금? 사용자 위한 가이드

원문:

https://www.btcc.com/ko-KR/academy/crypto-basics/how-to-deposit-xrp-ripple-as-a-btcc-exchange-in-the-export

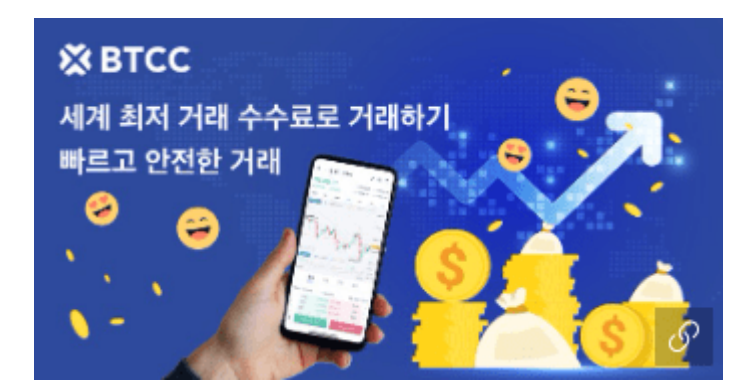

업비트에서 BTCC거래소에 XRP(리플)입금하는 법에 대해 소개드리려고 합니다.

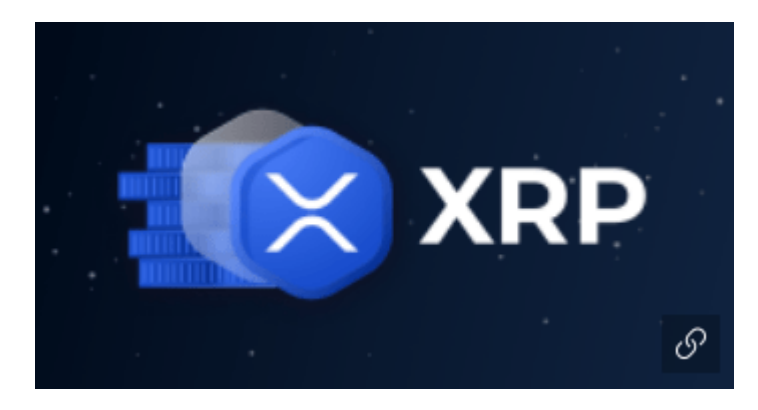

1단계: BTCC거래소에서 XRP주소 복사하기

| =                                      |             | 실제                  | यथ ∽ 🗋              |  |
|----------------------------------------|-------------|---------------------|---------------------|--|
| BTC<br>134.59%<br>ਇਹ ਖੇਤੇ ਛੋ           | ~           |                     | 39535.39            |  |
|                                        | 지금 거        | 래하기                 |                     |  |
| 기 카카오페이 2                              | 결제 및 업비트 입출 | 금 안내                | ≡                   |  |
| 코인 구매                                  | 엽금          | <b>(1)</b><br>코인 교황 | 친구초대                |  |
| <b>오</b><br>도움센터                       | 리워드/ 보너스    | 미센센터                | 💬<br>커뮤니티 가입        |  |
| 용 ************************************ |             |                     |                     |  |
| ┃인기 상품                                 |             |                     |                     |  |
|                                        | 미민          | ্রু<br>গণ           | 20525 20<br>도<br>자산 |  |

BTCC앱 홈에서 앱 우측 하단의 자산을 클릭하거나 앱 중앙에서 입금을 클릭합니다.

2단계: 업비트에서 XRP를 출금하여 BTCC로 입금하기. 업비트앱 하단의 "인츨금"을 눌러주세요.

XRP주소와 태그를 복사합니다.

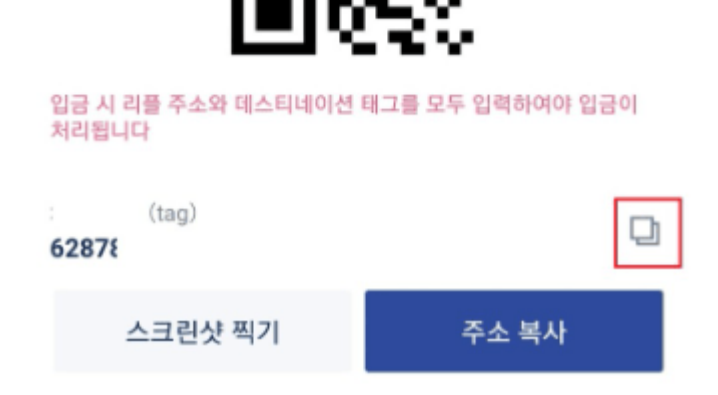

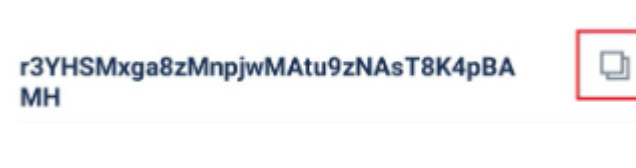

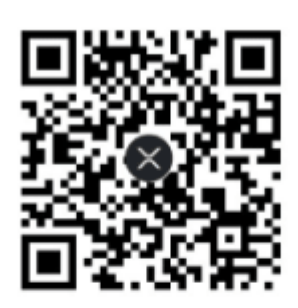

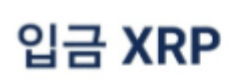

| 5:29                   |                     |             |           | N St. 11 🖬  |  |
|------------------------|---------------------|-------------|-----------|-------------|--|
| 거래소                    |                     |             |           | © 🛱         |  |
| Q 코인명/심볼 검색            |                     |             |           |             |  |
| 총매수<br>총평가             |                     | 평가손의<br>수익률 |           |             |  |
| KRW                    | BTC USD             | T 관심        |           |             |  |
| 한글명 ⇄                  |                     | 현재가 🗇       | 전일대비 🗘    | 거래대급 ≑      |  |
| + 플레이딥<br>PLA/KRV      | <b>1</b><br>V       | 878         | 1.50%     | 1,478,637백만 |  |
| ↓ 비트코언<br>BCHA/K       | <b>!캐시에이비씨</b><br>₩ | 64,710      | 3.06%     | 765,064백만   |  |
| 이더리움<br>ETH/KRV        | <b>3</b><br>N       | 2,915,000   | -3.57%    | 361,905백만   |  |
| 비트코언<br>BTC/KRV        | <u>1</u><br>V       | 45,150,000  |           | 321,346백만   |  |
| FIRE KAVA/KE           |                     | 7,385       | 10.47%    | 251,470백만   |  |
| · 스택스<br>STX/KRV       |                     | 1,720       | 18.21%    | 242,607백만   |  |
| <b>엑시인프</b><br>AXS/KRV | 비니티<br>V            | 45,010      | -3.64%    | 220,819백만   |  |
| 리플<br>XRP/KRV          |                     | 835         |           | 195,499백만   |  |
| 이더리움<br>ETC/KRV        | 음클래식<br>V           | 58,160      |           | 187,817백만   |  |
| ▲<br>거래소               | []]<br>코인정보         | ()<br>투자내역  | (강<br>입출금 | 으<br>내정보    |  |
|                        | 11                  | 0           | <         | < <i>S</i>  |  |

3단계: 입출금에서 "XRP"이나 "리플"을 입력하셔서 "리플"을 선택하세요.

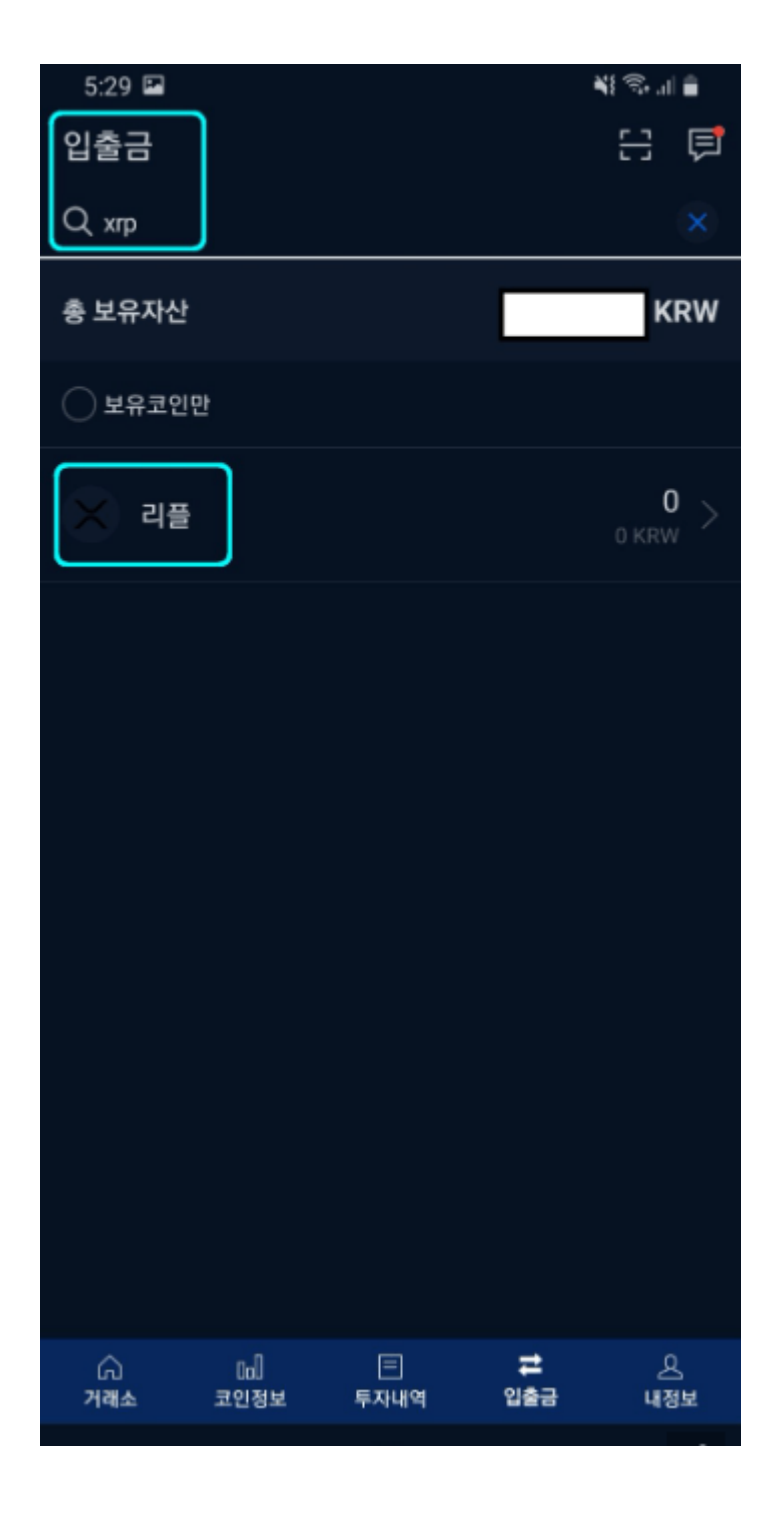

4단계: 리플을 선택하신 후 다음화면에서 "출금하기"를 누릅니다.

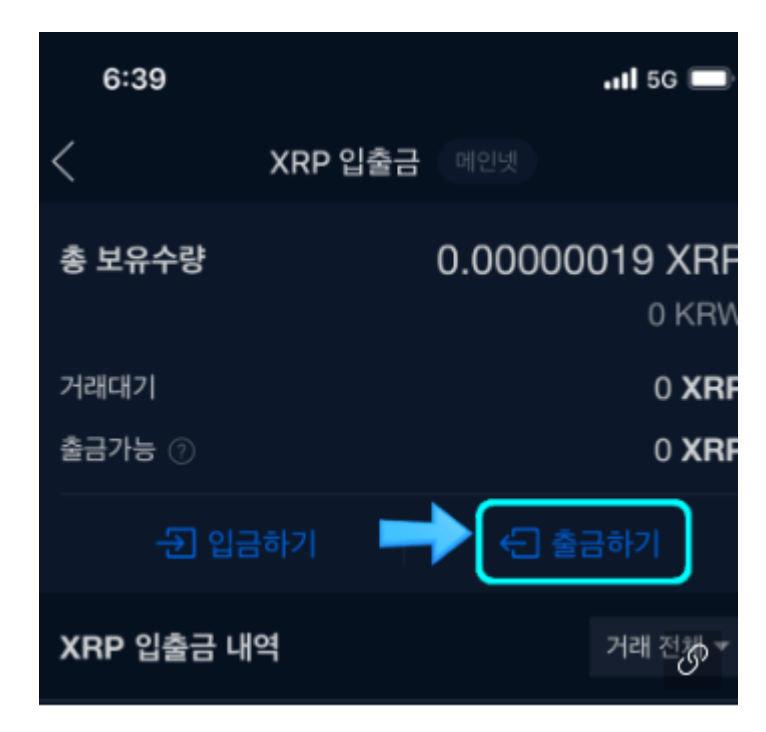

5단계: 출금수량을 입력하시고, "출금신청"을 누릅니다. 업니트의 리플 수수료는 "1XRP"입니다.

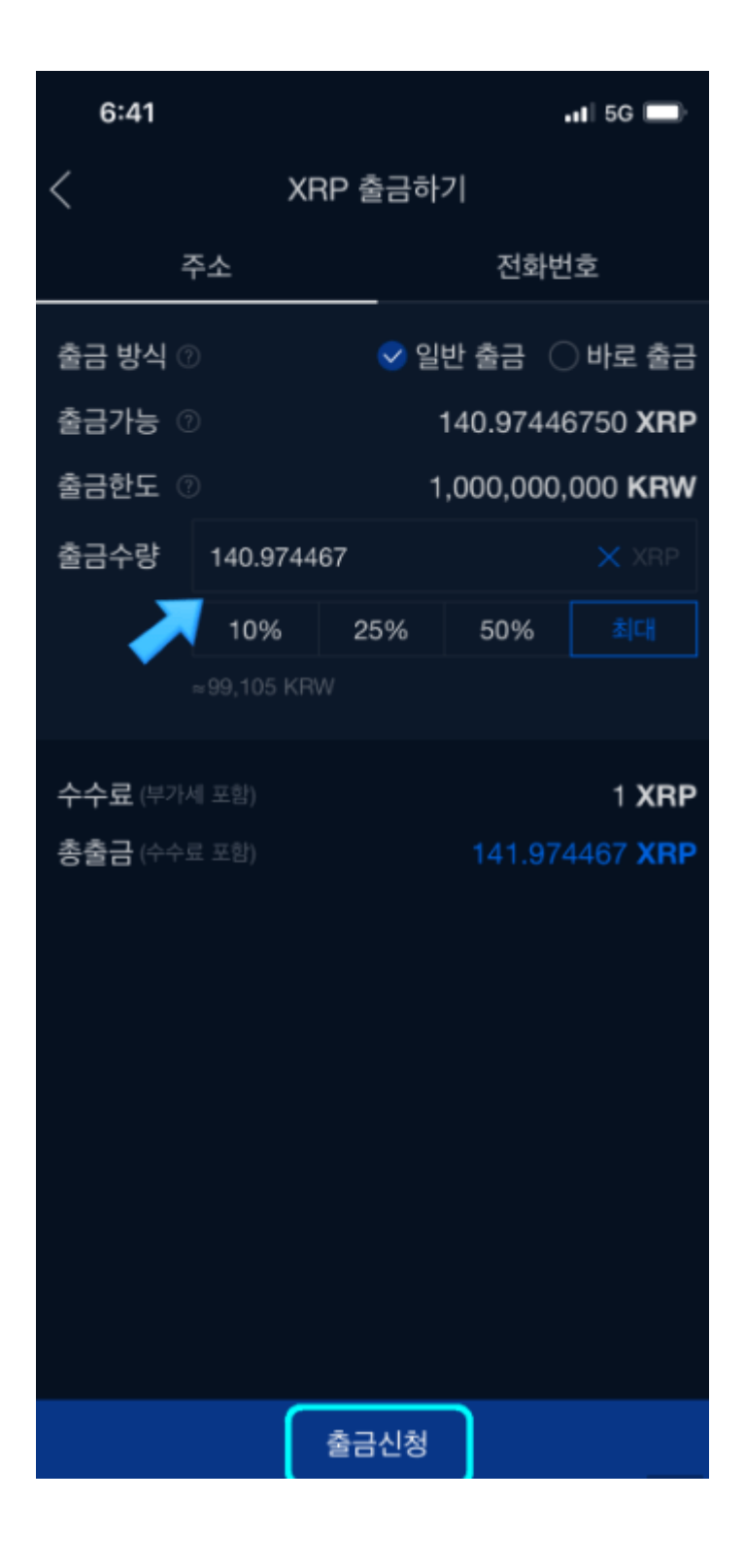

6단계: 출금신청 다음 화면에 출금주소와 데스티네이션 태그란에 "BTCC 거래소에서 복사한 주소와 데스 티네이션 태그"를 입력하신 후 "확인"을 눌러주세요.

## \*\*데스티네이션 태그를 입력하지 않으면 절대안됩니다. 꼭! 입력부탁드립니다!

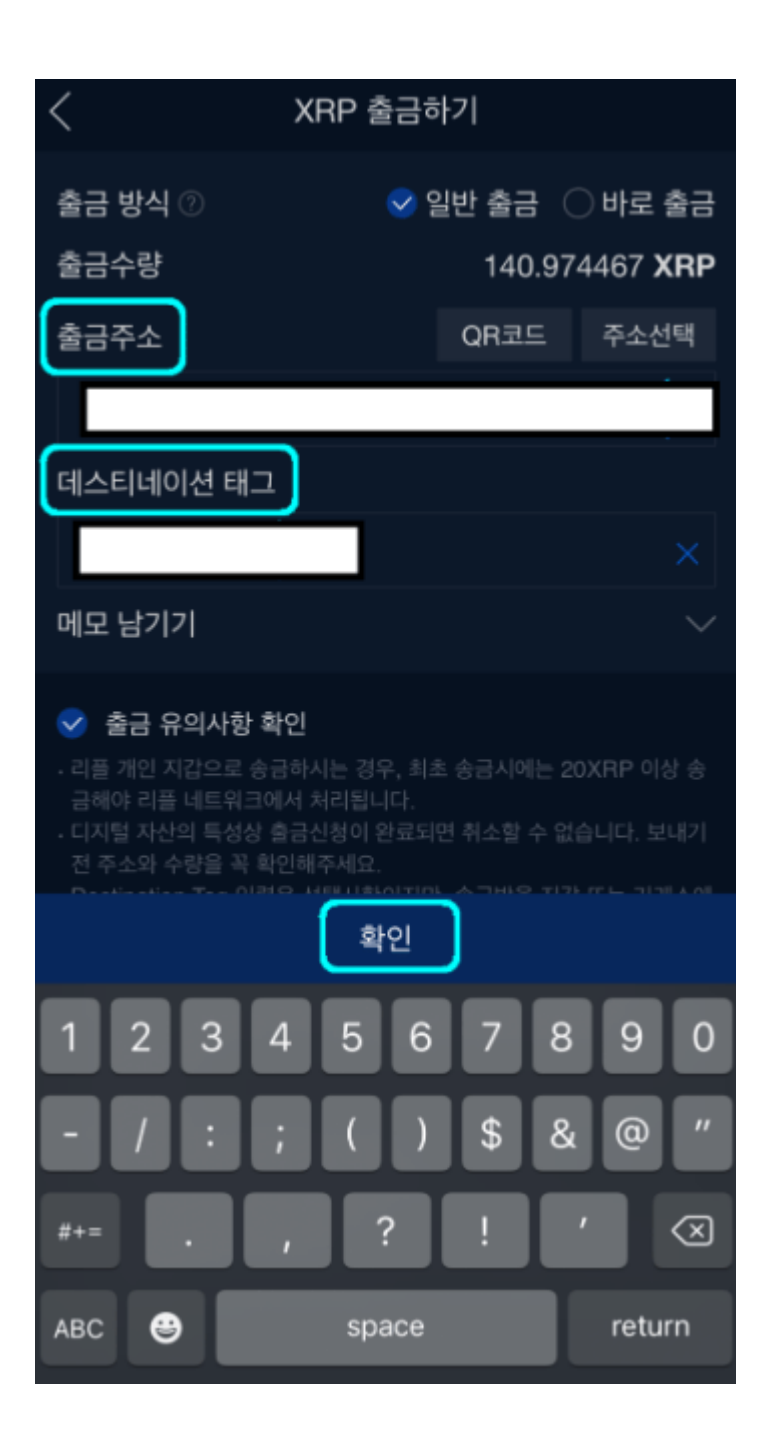

7단계: 확인을 누르시면 그 다음화면에서 마지막으로 출금전 인증를 합니다. 이 절차 후에는 취소가 불가능 하니 꼭 모든내용을 잘 확인해 주세요.

| <                                                                      | XRP 출금하기                                                                         |  |  |  |
|------------------------------------------------------------------------|----------------------------------------------------------------------------------|--|--|--|
| 카카오페이 인증을 진행하면<br>출금 신청이 완료되고, 취소가 불가능합니다.                             |                                                                                  |  |  |  |
| 🗙 XRP 출금신청 확인                                                          |                                                                                  |  |  |  |
| 출금주소                                                                   |                                                                                  |  |  |  |
| 데스티네이<br>션 태그                                                          |                                                                                  |  |  |  |
| 출금수량 140<br>∞99                                                        | <b>.974467 XRP</b><br>,105 KRW                                                   |  |  |  |
| 한 번 더 확인해 주세요<br>. 데스티네이션 태그 입력<br>에서 필요로 하는 경우<br>주소와 데스티네이션 테<br>니다. | 2!<br>력은 선택사항이지만, 송금받을 지갑 또는 거래소<br>2 꼭 입력하셔야 합니다.<br>태그 입력에 오타가 없도록 각별히 유의 부탁드립 |  |  |  |
|                                                                        | ● Pay 인증하기                                                                       |  |  |  |

8단계: 위의 모든 절차가 끝난 후 BTCC에서 입금을 확인하시면 됩니다.

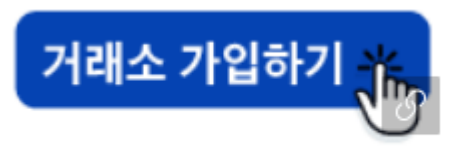

BTCC거래소